#### Achievement and Growth Measure Selections and Scoring

Every educator evaluation will need an Achievement and Growth measure selection in TNCompass, even if the educator is a tested teacher or will utilize a portfolio score. TEAM will provide a due date for the measures to be selected each year.

Once the Achievement measure scores are available, a principal, assistant principal, or one with evaluation edit permissions will add the Achievement measure score on the Evaluation record for the educator unless the selected measure category is TVAAS, in which case the score would be added by TNCompass.

Growth scores will be added by TNCompass unless the selected measure is a feeder or custom measure selection. If the selected growth measure selection is feeder or custom, the score should be entered by the principal, assistant principal or one with evaluation edit permissions.

If an educator has a staff assignment for more than one location within TNCompass, the educator will need to have a Master School selection made for the Growth Score to generate. The Growth Score will generate from the selected Master School.

Individual Growth Single-Year, Individual Growth Multi-Year and Portfolio scores will be added by TNCompass once scores are available.

If an educator will not meet the requirements for an evaluation, the educator should be marked as Partial Year Exemption (PYE). If a teacher is marked as PYE, a reason for the designation will be required.

### Contents

| Locating an educator                           | . 2 |
|------------------------------------------------|-----|
| Selecting an achievement measure               | . 3 |
| Growth measure selection                       | . 6 |
| Adding achievement score                       | . 7 |
| Adding growth score                            | .7  |
| Select master school                           | . 8 |
| Set evaluation as Partial Year Exemption (PYE) | .9  |

# Locating an educator

• Select *Educators* from the home page.

| TN Department of Tr 📅                                                                                                    | Home       | Educators                                                                                         | Work Queue           | Reports   | Paul Principal (00 | 010-0005) ~ |
|----------------------------------------------------------------------------------------------------|------------|---------------------------------------------------------------------------------------------------|----------------------|-----------|--------------------|-------------|
| Ø Home                                                                                                    |            | //                                                                                                |                      |           |                    |             |
| Welcome to TNCompass!           Image: Welcome to the Tennessee Department of Education demonstration discuss software features available in the TNCompass platform.           % https://www.tn.gov/education.html | n. We will | Application Quick Links   My Educator Profile  Account Information  PDP Work Queue  Apply for CTE |                      |           |                    |             |
|                                                                                                    |            | TASL Problem of                                                                                   | of Practice Forms    |           |                    |             |
|                                                                                                    |            | Candidate                                                                                         |                      |           | Status             |             |
|                                                                                                    |            | Assistant (000                                                                                    | 10-0005), Angela (86 | 68251819) | In Progress        | View        |
|                                                                                                    |            | Principal (0098                                                                                   | 85-0000), Paul (8534 | 05982)    | In Progress        | View        |

- Locate the educator by using the search filters. Search by any combination:
  - Educator type
  - First name
  - Last name
  - o License Number
  - o SSN

| Educators                                                            |                                                                                                    |                                                                                                    |
|----------------------------------------------------------------------|----------------------------------------------------------------------------------------------------|----------------------------------------------------------------------------------------------------|
| Academic Year<br>2018-2019 <b>*</b>                                  | 10   20   50   100<br>1-3 of 3                                                                                                    |                                                                                                    |
| School<br>Andersonville Elementary<br>Educator Type<br>All Educators | Assistant (00010-0005), Angela M (868251819)  ap00010-0005@tncompass.org Current Staffing Assistant Principal @ Andersonville Elementary (0005)  Active License(s) ILL-A Aspiring Administrator (expires 8/31/2018)  Active Permits and Waivers No active permits or waivers. | Evaluation(s)<br>2018-2019 / Anderson County / Administrator<br>2017-2018 / Anderson County / Administrator |
| Refine by  First Name Last Name                                      | Occupational (00010-0005), Oscar M<br>(819894135) ▲<br>Oscar00010-0005@thcompass.org<br>Current Staffing<br>Teacher @ Andersonville Elementary (0005)                                                                                                    | Evaluation(s)<br>2018-2019 / Anderson County / Teacher<br>2017-2018 / Anderson County / Teacher             |
| License Number<br>e.g. 000123456                                     | Active License(s)<br>Apprentice Occupational Educ (expires 8/31/2018)<br>Active Permits and Waivers<br>No active permits or waivers.                                                                                                    | Minimum Observations by Domain<br>The educator pacing guide is only available when<br>LOE is calculated.    |
| SSN (last 4 digits)<br>e.g. 1234<br>Clear Search Search              | Teacher (00010-0005), Mary M (822480747)<br>mary00010-0005@tncompass.org<br>Current Staffing<br>Teacher @ Andersonville Elementary (0005)                                                                                                    | Evaluation(s)<br>2018-2019 / Anderson County / Teacher<br>2017-2018 / Anderson County / Teacher             |

▲ TNCompass will retain search criteria entered even after leaving the page. Please ensure to clear search or enter new search criteria when searching for a different educator.

• Click the educator's name or the evaluation record to open the evaluation.

| Academic Year            |   | 1 You are currently using search.                             | Clear Search                                                                              |
|--------------------------|---|---------------------------------------------------------------|-------------------------------------------------------------------------------------------|
| 2018-2019 •              |   | 40 1 20 1 50 1 400                                            |                                                                                           |
| School                   |   |                                                               | • •                                                                                       |
| Andersonville Elementary | 1 | 1-1 01 1                                                      | page 1 or                                                                                 |
| Educator Type            |   | Teacher (00010-0005), Mary M (822480747) 📥                    |                                                                                           |
| All Educators •          |   | mary00010-0005@tncompass.org                                  |                                                                                           |
| Apply                    | ļ | Current Staffing<br>Teacher @ Andersonville Elementary (0005) | Evaluation(s) 2018-2019 / Anderson County / Teacher 2017-2018 / Anderson County / Teacher |
|                          |   | Active License(s)                                             | Minimum Observations by Domain                                                            |
|                          |   | Apprentice Teacher (expires 8/31/2016)                        | The educator pacing guide is only available when the prior year                           |
|                          |   | Active Permits and Waivers                                    | LOE IS CAICULATED.                                                                        |
| Refine by                |   | No active permits or waivers.                                 |                                                                                           |
| First Name               |   |                                                               |                                                                                           |
|                          |   | 10   20   50   100                                            | ←                                                                                         |
| Last Name                |   | 1-1 of 1                                                      | page 1 of                                                                                 |
| - Anarchan               |   |                                                               |                                                                                           |

## Selecting an achievement measure

- Scroll to the *Achievement Measure* section.
- Click *Edit* to add the achievement measure.

| Criteria     Criteria 1     Criteria 2     Criteria 3       Scores     Original     Override | Criteria 4 Criteria 5 |  |  |  |  |  |
|----------------------------------------------------------------------------------------------|-----------------------|--|--|--|--|--|
| Scores Original Override                                                                     |                       |  |  |  |  |  |
|                                                                                              |                       |  |  |  |  |  |
| Growth Measure Value Added Model Analysis                                                    |                       |  |  |  |  |  |

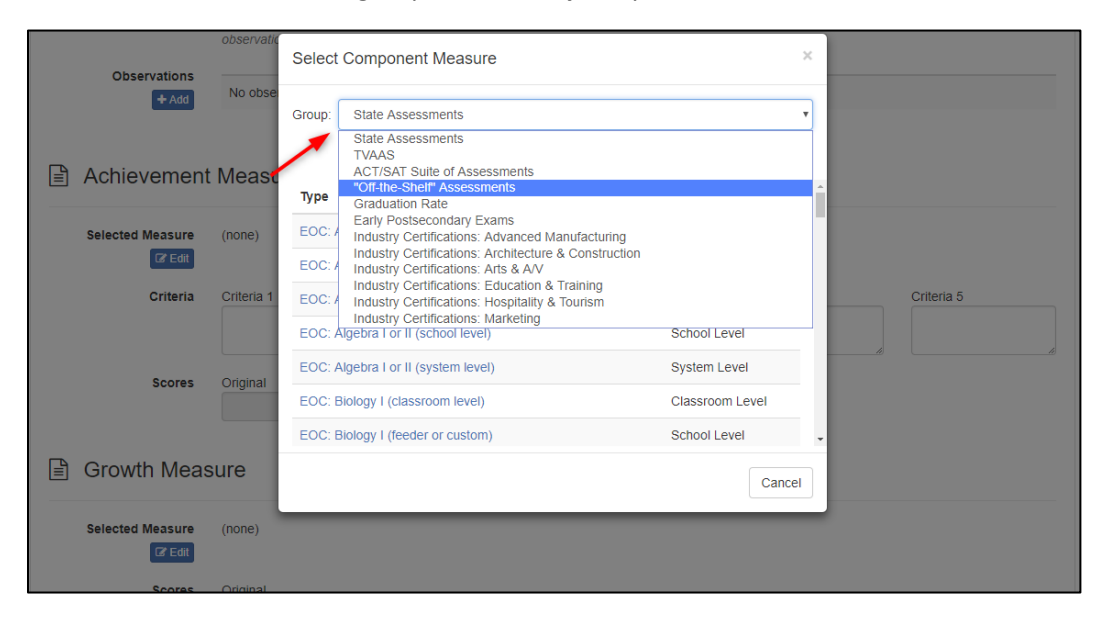

• Select the measure group in the *Group* dropdown.

• Click the name of the desired measure to apply to the evaluation.

|                | Cinginai   |         |                                      |                |   |   |            |
|----------------|------------|---------|--------------------------------------|----------------|---|---|------------|
|                |            | Select  | Component Measure                    | >              | ¢ |   |            |
| uired Domains  | The educa  |         |                                      |                |   |   |            |
| Change License |            | Group:  | "Off-the-Shelf" Assessments          | Ŧ              | ] |   |            |
| Observations   | No obse    |         | Search                               |                |   |   |            |
| TAU            |            | Туре    |                                      | Level          | Â |   |            |
| hievement      | Measu      | AIMS \  | Veb                                  | Educator Level | I |   |            |
|                | mouoe      | Childre | n's Progress Academic Assessment     | Educator Level |   |   |            |
| ected Measure  | "Off-the-S | Classw  | orks                                 | Educator Level |   |   |            |
| C Edit         |            | Conne   | ct 4 Learning - Formative Assessment | Educator Level |   |   |            |
| Criteria       | Criteria 1 | DIBEL   | S                                    | Educator Level |   | L | Criteria 5 |
|                |            | DRA     |                                      | Educator Level |   |   |            |
| Scores         | Original   | Discov  | ery Ed/ThinkLink                     | Educator Level | • |   |            |
|                |            |         |                                      | Cancel         | ] |   |            |
| Scores         | Original   |         |                                      | Cancel         |   |   |            |

- The measure group and measure type will be displayed.
- Click *Edit* if the measure selection needs to be changed.
- Enter the *Criteria* for the scoring levels for the measure.

| Achievemen                                              | Achievement Measure |            |            |            |            |  |  |  |  |
|---------------------------------------------------------|---------------------|------------|------------|------------|------------|--|--|--|--|
| Selected Measure "Off-the-Shelf" Assessments - AIMS Web |                     |            |            |            |            |  |  |  |  |
| Criteria                                                | Criteria 1          | Criteria 2 | Criteria 3 | Criteria 4 | Criteria 5 |  |  |  |  |
| Scores                                                  | Original            | Override   |            |            |            |  |  |  |  |
| Growth Measure                                          |                     |            |            |            |            |  |  |  |  |

A The measure is saved once the blue disk icon appears. The icon will go away within a few seconds of saving.

| Achievement Measure |                             |            |            |            |              |  |  |  |  |
|---------------------|-----------------------------|------------|------------|------------|--------------|--|--|--|--|
| Selected Measure    | "Off-the-Shelf" Assessments |            |            | 1          |              |  |  |  |  |
| Criteria            | Criteria 1                  | Criteria 2 | Criteria 3 | Criteria 4 | Criteria 5 🖺 |  |  |  |  |
|                     | 50%                         | 60%        | 70%        | 80%        | 95%          |  |  |  |  |
| Scores              | Original                    | Override   |            |            |              |  |  |  |  |

## Growth measure selection

- Open the evaluation and scroll to the *Growth Measure* section.
- Click *Edit* to select the measure desired.

| Growth Measure                  |  |  |  |  |  |  |  |
|---------------------------------|--|--|--|--|--|--|--|
| Selected Measure (none)         |  |  |  |  |  |  |  |
| Scores Original                 |  |  |  |  |  |  |  |
| Individual Growth (Single-year) |  |  |  |  |  |  |  |

- Use the search box to search for a specific measure or use the scroll bar.
- Click the name of the desired measure to apply to the evaluation.

| vement   | t Measu           | Select Component Measure                     | ×                 |                   |
|----------|-------------------|----------------------------------------------|-------------------|-------------------|
| Measure  | "Off-the-S        | Group: Growth Measures                       | <b></b>           |                   |
| Criteria | Criteria 1<br>50% | Туре                                         | Level             | Criteria 5<br>95% |
|          |                   | TCAP Grades 4-8 Composite (feeder or custom) | School Level      |                   |
| Scores   | Original          | TCAP Grades 4-8 Composite (school level)     | School Level      |                   |
|          |                   | TCAP Grades 4-8 Composite (system level)     | System<br>Level   |                   |
| h Meas   | sure              | TCAP Grades 4-8 Literacy (feeder or custom)  | School Level      |                   |
|          |                   | TCAP Grades 4-8 Literacy (school level)      | School Level      |                   |
| Measure  | (none)            | TCAP Grades 4-8 Literacy (system level)      | System<br>Level 🗸 |                   |
| Scores   | Original          |                                              | Cancel            |                   |
|          |                   |                                              |                   |                   |

- The measure selection will be displayed.
- Click *Edit* if the measure selection needs to be changed.

| 🖹 Growth Mea     | sure                                     |
|------------------|------------------------------------------|
| Selected Measure | TCAP Grades 4-8 Composite (school level) |
| Scores           | Original                                 |

If the growth measure score should be generated from a feeder school or a custom score as defined by the district, select the measure labeled *feeder or custom*.

#### Adding achievement score

The principal, assistant principal or someone with evaluation edit permission will need to enter the achievement score for the educator provided the measure selected is not a TVAAS measure.

- Locate and open the educator's evaluation.
- Scroll to the Achievement Section.
- Enter a score in the *Original* score box.
- The score entered should be a whole number between 1 and 5.

| Achievement Measure |          |                   |            |                   |                   |                   |  |  |  |
|---------------------|----------|-------------------|------------|-------------------|-------------------|-------------------|--|--|--|
|                     |          |                   |            |                   |                   |                   |  |  |  |
|                     | Criteria | Criteria 1<br>50% | Criteria 2 | Criteria 3<br>70% | Criteria 4<br>80% | Criteria 5<br>95% |  |  |  |
|                     | Scores   | Original          | Override   |                   |                   |                   |  |  |  |

The override score would be used if the evaluation window has been closed and an administrative edit is completed. The administrative edit feature is covered in a separate user guide.

#### Adding growth score

The principal, assistant principal or one with evaluation edit permissions can only add a growth score if the educator has a feeder or custom growth measure selection.

- Locate and open the educator's evaluation.
- Scroll to the Growth Section.
- Enter a score in the *Original* score box.
- The score entered should be a whole number between 1 and 5.

| Growth Meas      | ure                                          |
|------------------|----------------------------------------------|
| Selected Measure | TCAP Grades 4-8 Composite (feeder or custom) |
| Scores           | Original                                     |

#### Select master school

If an educator has a staff assignment at more than one location, a master school must be selected. The growth measure score will come from the master school selected.

- Locate and open the educator's evaluation.
- Click Set Master School.

| Licensure       Transactions       Staff Assignments         2018-2019 / Anderson County / Teacher Evaluation       View all evaluation         Print to PDF         Evaluation       Set Master School       Set PYE         Academic Year       2018-2019         LEA       Anderson County (00010)         Schools       Briceville Elementary (0010) *         Schools       Briceville Elementary (0005)         Model       TEAM Model         Educator Type       Teacher         Coach Conversation Conducted       Image: Comparison County (County (C | Mary Teacher (00                   | 010-0005) (82248074                                                      | 47)                                                   |                                      |
|----------------------------------------------------------------------------------------------------|------------------------------------|--------------------------------------------------------------------------|-------------------------------------------------------|--------------------------------------|
| View all evaluation         View all evaluation         View all evaluation         View all evaluation         View all evaluation         Level of Effectiveness         Category / Option       (blank)         Level of Effectiveness         Category / Option       (blank)         Level of Effectiveness         Category / Option       (blank)         Level of Effectiveness         Category / Option       (blank)         Schools       Briceville Elementary (0010) *         Schools       Briceville Elementary (0005)         Model       L.O.E. Score         LO.E. Score       L.O.E. Override         Coach Conversation Conducted       L.O.E. Override                                                                                                    | aluations Licensure Trai           | nsactions Staff Assignments                                              |                                                       |                                      |
| Account     Category Option     Category Option     Category Option       LEA     Anderson County (00010)     Score Status III     Pending required score(s)       Schools     Briceville Elementary (0010) *<br>Andersonville Elementary (0005)     3/4/5 Override Rule Applied     No       Model     TEAM Model     L.O.E. Scale Score     No       Educator Type     Teacher     L.O.E. Score     L.O.E. Score       Coach Conversation Conducted     I     D.C.E. Override                                                                                                    | Print to PDF Evaluation Accordance | Set Master School Set PYE                                                | Level of Effectiveness                                | (black)                              |
| Schools     Briceville Elementary (0010) *<br>Andersonville Elementary (0005)     3/4/5 Override Rule Applied     No       Model     TEAM Model     L.O.E. Scale Score       Educator Type     Teacher     L.O.E. Score       Coach Conversation Conducted     Image: Score Score                                                                                                    |                                    | Anderson County (00010)                                                  | Score Status 0                                        | (blank)<br>Pending required score(s) |
|                                                                                                    | Schools                            | Briceville Elementary (0010) <b>*</b><br>Andersonville Elementary (0005) | 3/4/5 Override Rule Applied<br>4/5 Trump Rule Applied | No                                   |

- Select the desired school from the *School:* dropdown.
- Click Save.
- The master school selection will be identified with the asterisk (\*) symbol.

| TN Department of Education | Set Master School Assignment            |                                                         |                             |       | s Paul Principal (00010-0005) ~ |
|----------------------------|-----------------------------------------|---------------------------------------------------------|-----------------------------|-------|---------------------------------|
| 🞓 Mary Teacher (00         | School: Andersonville Elementary (0005) |                                                         |                             | •     | G                               |
| Evaluations Licensure Tra  |                                         | ndersonville Elementary (<br>riceville Elementary (0010 | 0005)<br>))                 |       |                                 |
| 🖹 2018-2019 / Anders       |                                         |                                                         |                             |       | View all evaluation(s)          |
| Print to PDF               |                                         |                                                         |                             |       |                                 |
| Evaluation                 | Close                                   |                                                         | -                           | Save  |                                 |
| Academic Year              | 2018-2019                               |                                                         | Category / Option           | (blan | k)                              |
| LEA                        | Anderson County                         | (00010)                                                 | Score Status 0              | Pend  | ing required score(s)           |
| Schools                    | Briceville Element                      | tary (0010) 🗱                                           | 3/4/5 Override Rule Applied | No    |                                 |

## Set evaluation as Partial Year Exemption (PYE)

If an educator will not meet the requirements for an evaluation, the evaluation should be marked as Partial Year Exemption (PYE). The PYE indication can be made by the principal, assistant principal or one with evaluation edit permissions. See <a href="http://team-tn.org/evaluation/statute-and-policy/">http://team-tn.org/evaluation/statute-and-policy/</a> for information on Partial Year Exemptions.

- Locate and open the educator's evaluation.
- Click Set PYE

| <sup>-</sup> Mary Teacher (00 | 010-0005) (82248074               | 17)                         | C                         |
|-------------------------------|-----------------------------------|-----------------------------|---------------------------|
| aluations Licensure Stat      | f Assignments                     |                             |                           |
| 2018-2019 / Anderso           | n County / Teacher Evalua         | ition                       | View all evaluation(s)    |
| Print to PDF                  |                                   |                             |                           |
| Evaluation                    | Set Master School Set PYE         | Level of Effectiveness      |                           |
| Academic Year                 | 2018-2019                         | Category / Option           | (blank)                   |
| LEA                           | Anderson County (00010)           | Score Status 0              | Pending required score(s) |
| Schools                       | Andersonville Elementary (0005) 🛊 | 3/4/5 Override Rule Applied | No                        |
|                               | Briceville Elementary (0010)      | 4/5 Trump Rule Applied      | No                        |
| Model                         | TEAM Model                        | L.O.E. Scale Score          |                           |
| Educator Type                 | Teacher                           | L.O.E. Score                |                           |
|                               |                                   |                             |                           |
| Coach Conversation Conducted  |                                   | L.O.E. Override             |                           |

- Select the reason in the *Reason:* dropdown.
- If reason is *Other* a brief explanation is required.
- Click Save.

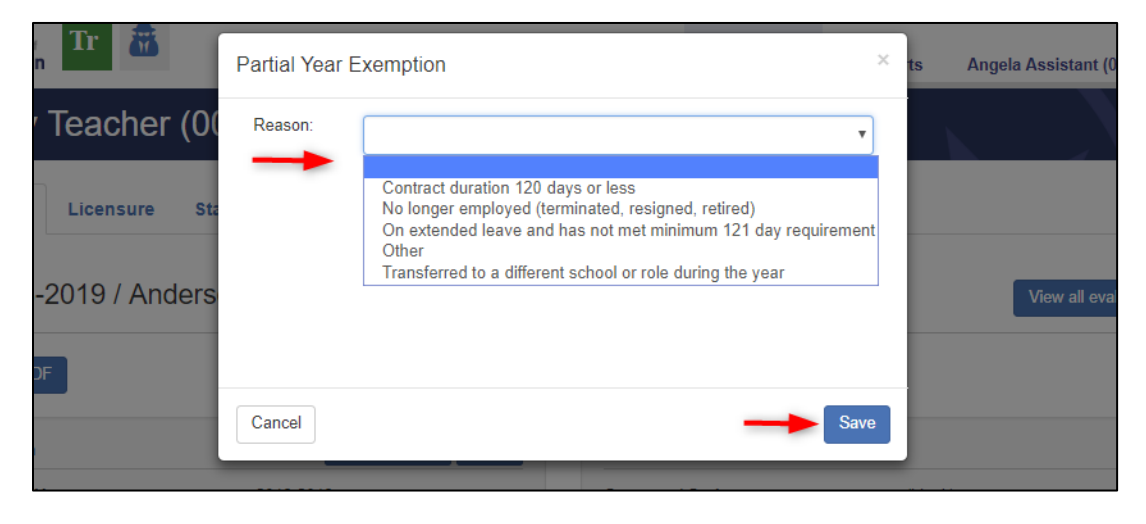

- A yellow message will display at the top of the evaluation page as a reminder the evaluation has been identified as a Partial Year Exemption.
- The Evaluation details box will show the PYE reason.

| aluations Licensure Stat                                                                           | f Assignments                                                                                                    |                                                                                                    |                                                  |
|----------------------------------------------------------------------------------------------------|----------------------------------------------------------------------------------------------------|----------------------------------------------------------------------------------------------------|--------------------------------------------------|
| 2018-2019 / Andersc                                                                                | n County / Teacher Evalua                                                                                                    | tion                                                                                                    | View all evaluation(s                            |
| This evaluation has been closed as                                                                 | part of a Partial Year Exemption.                                                                                                    | _                                                                                                    |                                                  |
| Print to PDF                                                                                       | Set Master School Remove PYE                                                                                                    | Level of Effectiveness                                                                                                    |                                                  |
| Print to PDF Evaluation Academic Year                                                              | Set Master School Remove PYE 2018-2019                                                                                                    | Level of Effectiveness<br>Category / Option                                                                                                    | (blank)                                          |
| Print to PDF Evaluation Academic Year LEA                                                          | Set Master School Remove PYE<br>2018-2019<br>Anderson County (00010)                                                                                                    | Level of Effectiveness<br>Category / Option<br>Score Status <b>O</b>                                                                                                    | (blank)<br>Pending required score(s)             |
| Print to PDF<br>Evaluation<br>Academic Year<br>LEA<br>Schools                                      | Set Master School Remove PYE<br>2018-2019<br>Anderson County (00010)<br>Andersonville Elementary (0005) <b>*</b><br>Briceville Elementary (0010)                          | Level of Effectiveness<br>Category / Option<br>Score Status <b>0</b><br>3/4/5 Override Rule Applied                                                                                    | (blank)<br>Pending required score(s)<br>No       |
| Print to PDF<br>Evaluation<br>Academic Year<br>LEA<br>Schools<br>Model                             | Set Master School Remove PYE<br>2018-2019<br>Anderson County (00010)<br>Andersonville Elementary (0005) <b>*</b><br>Briceville Elementary (0010)<br>TEAM Model            | Level of Effectiveness<br>Category / Option<br>Score Status <b>0</b><br>3/4/5 Override Rule Applied<br>4/5 Trump Rule Applied                                                          | (blank)<br>Pending required score(s)<br>No<br>No |
| Print to PDF Evaluation Academic Year LEA Schools Model Educator Type                              | Set Master School Remove PYE<br>2018-2019<br>Anderson County (00010)<br>Andersonville Elementary (0005) <b>*</b><br>Briceville Elementary (0010)<br>TEAM Model<br>Teacher | Level of Effectiveness<br>Category / Option<br>Score Status <b>0</b><br>3/4/5 Override Rule Applied<br>4/5 Trump Rule Applied<br>L.O.E. Scale Score                                    | (blank)<br>Pending required score(s)<br>No<br>No |
| Print to PDF Evaluation Academic Year LEA Schools Model Educator Type Coach Conversation Conducted | Set Master School Remove PYE<br>2018-2019<br>Anderson County (00010)<br>Andersonville Elementary (0005) <b>*</b><br>Briceville Elementary (0010)<br>TEAM Model<br>Teacher | Level of Effectiveness<br>Category / Option<br>Score Status <b>0</b><br>3/4/5 Override Rule Applied<br>4/5 Trump Rule Applied<br>L.O.E. Scale Score<br>L.O.E. Score<br>L.O.E. Override | (blank)<br>Pending required score(s)<br>No<br>No |

• If the PYE was added in error and should be removed, click *Remove PYE*.

| Mary Teacher (00010-0005) (822480747) |                                                                       |                             |                           |  |  |  |
|---------------------------------------|-----------------------------------------------------------------------|-----------------------------|---------------------------|--|--|--|
| Evaluations Licensure Staf            | f Assignments                                                         |                             |                           |  |  |  |
| 🖹 2018-2019 / Anderso                 | n County / Teacher Evalua                                             | tion                        | View all evaluation(s)    |  |  |  |
| A This evaluation has been closed as  | part of a Partial Year Exemption.                                     |                             |                           |  |  |  |
| Print to PDF                          |                                                                       |                             |                           |  |  |  |
| Evaluation                            | Set Master School Remove PYE                                          | Level of Effectiveness      |                           |  |  |  |
| Academic Year                         | 2018-2019                                                             | Category / Option           | (blank)                   |  |  |  |
| LEA                                   | Anderson County (00010)                                               | Score Status 0              | Pending required score(s) |  |  |  |
| Schools                               | Andersonville Elementary (0005) *                                     | 3/4/5 Override Rule Applied | No                        |  |  |  |
|                                       | Briceville Elementary (0010)                                          | 4/5 Trump Rule Applied      | No                        |  |  |  |
| Model                                 | TEAM Model                                                            | L.O.E. Scale Score          |                           |  |  |  |
| Educator Type                         | leacher                                                               | L.O.E. Score                |                           |  |  |  |
| Coach Conversation Conducted          |                                                                       | L.O.E. Override             |                           |  |  |  |
| Partial Year Exemption (PYE)          | Yes, on extended leave and has not<br>met minimum 121 day requirement |                             |                           |  |  |  |

• Click Yes, remove partial year exemption.

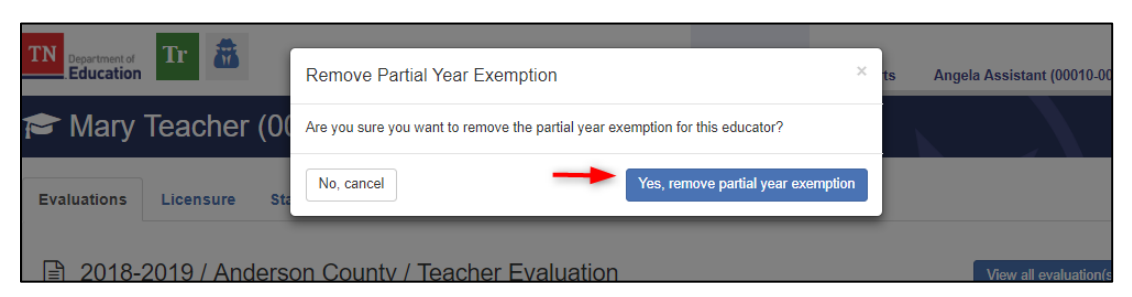